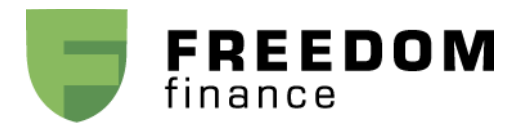

## Инструкция по подаче поручений на заключение форвардных контрактов в платформе F-Trader

Если у вас есть позиция по акциям IPO, и Вы хотите зафиксировать цену до окончания Lockup периода, Вы можете это сделать, заключив форвардный контракт.

Для этого, Вам необходимо, прежде всего, подписать форвардное соглашение. В этом вопросе Вам может помочь Ваш инвестиционный консультант.

Заключение форвардного контракта будет проходить следующим образом:

В окне Position (Позиции) Вам необходимо найти позицию по IPO. Она обозначена как \*\*\*\*\_IPO (между тиккером и словом «IPO» используется знак «нижнее подчёркивание»). Например, позиция по купленным на IPO акциям компании Nutanix Inc обозначается как «NTNX\_IPO».

| 🔧 Position |          |        |         |          |            |       |       |        |             |
|------------|----------|--------|---------|----------|------------|-------|-------|--------|-------------|
| Symb       | Account  | Shares | Avgcost | Realized | Unrealized | Bid   | Ask   | Туре   | Withhold BP |
| NTNX_IPO   | TRDNTD11 | 1000   | 16      | 0.00     | 13850.00   | 29.85 | 29.92 | Margin | 0.00        |

Выберите позицию и нажмите правой кнопкой мыши по ней. В появившемся окне выберите Montage. Можно указать тиккер \*\*\*\*\_IPO акции непосредственно в окне Montage, написав его в поле для тиккера (тиккер акции и слово «IPO» разделены знаком «нижнее подчёркивание»). Параметры имеющейся позиции отобразятся в соответствующих параметрах окна Montage.

| 🛅 NTNX                 | 33 33.09                   | Nutanix, Inc.              | - Class A Commor  | Stock    |               | <b>—</b> |  |
|------------------------|----------------------------|----------------------------|-------------------|----------|---------------|----------|--|
| NX_IPC -<br>Last 33.03 | 33.3499 -<br>373 0.537 (1. | 31.3<br>7%) Vo             | PCL 32.5 Q        |          |               |          |  |
| Lv1 33                 | 33.09                      | VW/                        | AP: 32.358        |          |               |          |  |
| NASD                   | 33.000                     | 5                          | EDGX              | 33.090   | 13            | •        |  |
| ARCA                   | 33.000                     | 1                          | NASD              | 33.100   | 1             |          |  |
| BATS                   | 32.850                     | 2                          | ARCA              | 33.140   | 1             |          |  |
| PSX                    | 32.830                     | 27                         | BYX               | 33.190   | 17            |          |  |
| NQBX                   | 32.710                     | 14                         | EDGA              | 33.190   | 3             |          |  |
| EDGX                   | 32.510                     | 2                          | BATS              | 33.200   | 1             |          |  |
| EDGA                   | 32.150                     | 3                          | PSX               | 33.270   | 40            |          |  |
| IEX                    | 31.350                     | 1                          | NQBX              | 33.330   | 15            |          |  |
| BYX                    | 31.350                     | 1                          |                   |          |               |          |  |
|                        |                            |                            |                   |          |               |          |  |
| Montage                | /                          |                            |                   |          |               | -        |  |
| Urder ID:27            | 12,                        |                            | 7                 | Z _ Cock |               |          |  |
| Price<br>Price         | Share                      | Stop T <u>y</u><br>P Limit | vpe Trigger Price |          | Share Max/Min |          |  |
| Route<br>MARKET        | Pref Reserv                | e Expiration               | VolType Account   | D11 •    | □ NR<br>□ PO  | _        |  |
| BU                     | r s                        | ELL                        | CXL               | RPL      | TMP Trigg     | ger      |  |

Далее, необходимо отредактировать поле тиккера, добавив к имеющемуся обозначению \*\*\*\*\_IPO приставку "\_FWD" и нажать ENTER. То есть, из тиккера NTNX\_IPO должен получиться тиккер NTNX\_IPO\_FWD. Если Вы всё сделали верно, после нажатия Enter клавиша SELL станет клавишей SHRT.

Если цена Вас устраивает, и Вы хотите заключить форвардный контракт, необходимо ввести количество акций, выбрать рыночный ордер и нажать кнопку SHRT. Система примет заявку и проведёт сделку.

| 🛅 NTNX 3       | 3.04 33.1 N   | lutanix, Inc Cl                                       | ass A Commor  | Stock                   |                     |
|----------------|---------------|-------------------------------------------------------|---------------|-------------------------|---------------------|
| 20_FWD ▼       | 33.3499 - 31. | .3 PCI                                                | 32.5 Q        |                         |                     |
| Last 33.065    | 0.565 (1.7%   | ) Vol 1,27                                            | 7,049 👗       |                         |                     |
| Lv1 33.04      | 33.1          | VWAP: 32.                                             | 361           |                         |                     |
| BATS           | 33.040        | 2                                                     | NASD          | 33.100                  | 2 -                 |
| NASD           | 33.040        | 1                                                     | ARCA          | 33.130                  | 1                   |
| ARCA           | 32.980        | 1                                                     | BYX           | 33.180                  | 14                  |
| PSX            | 32.830        | 27                                                    | EDGA          | 33.180                  | 3                   |
| NQBX           | 32.790        | 10                                                    | BATS          | 33.200                  | 1                   |
| EDGX           | 32.510        | 2                                                     | PSX           | 33.270                  | 40                  |
| EDGA           | 32.150        | 3                                                     | NQBX          | 33.330                  | 15                  |
| IEX            | 31.350        | 1                                                     | EDGX          | 33.450                  | 8                   |
|                |               |                                                       |               |                         |                     |
| Montage/       |               |                                                       |               |                         | •                   |
| Order ID:2772, |               |                                                       | $\nabla$      | ? <mark>– 1</mark> Lock |                     |
| Price          | Share         | Stop Type<br>P Limit<br>Expiration VolT,<br>DAY V ANY | Trigger Price |                         | hare Max/Min<br>CAP |
| BUY            | SHI           | 3T                                                    | XL F          |                         | MP Trigger          |

Если платформа выдала ошибку, то есть появились надпись на жёлтом фоне над полями для выставления заявки, или сделка не прошла, то необходимо обратиться к трейдерам за поддержкой.

| NTNX_IF 👻                         | <b>†</b> 33.5 - 31.3                          |                                              | PCL 32.5       | 2           |                                          |             |  |
|-----------------------------------|-----------------------------------------------|----------------------------------------------|----------------|-------------|------------------------------------------|-------------|--|
| Last 33,483                       | 38 0.984 (32                                  | Vol                                          | 1,307,599      | is .        |                                          |             |  |
| Lv1 33.47                         | 33.5                                          | - wwa                                        | P: 32 385      | _           |                                          |             |  |
| NASD                              | 33,470                                        | 1                                            | NASD           | 33,500      | 24                                       |             |  |
| BATS                              | 33.460                                        | 1                                            | ARCA           | 33.540      | 8                                        | -           |  |
| ARCA                              | 33.460                                        | 1                                            | EDGX           | 33.550      | 3                                        |             |  |
| EDGA                              | 33.190                                        | 1                                            | EDGA           | 33.580      | 5                                        |             |  |
| PSX                               | 33.180                                        | 11                                           | BATS           | 33.600      | 1                                        |             |  |
| NQBX                              | 33.140                                        | 4                                            | PSX            | 33.630      | 73                                       |             |  |
| EDGX                              | 32.570                                        | 6                                            | NQBX           | 33.690      | 24                                       |             |  |
| IEX                               | 31.350                                        | 1                                            | BYX            | 35.800      | 1                                        |             |  |
| BYX                               | 31.350                                        | 1                                            |                |             |                                          |             |  |
| Price<br>Price<br>Route<br>MARKET | Share<br>1000 4<br>Pref Reserve<br>Pref Displ | Stop Ty<br>P Limit<br>e Expiration<br>ay DAY | pe Trigger Pri | nt<br>ITD11 | Share Max/Mi<br>CAP<br>NR<br>PO<br>TMP T | n<br>rigger |  |
|                                   |                                               |                                              |                |             |                                          |             |  |

Когда всё сделано верно и нет никаких ограничений Ваша сделка отобразится в разделе СДЕЛКИ

| 🖉 Trade  | s            |      |        |      |       |        |          |       |
|----------|--------------|------|--------|------|-------|--------|----------|-------|
| Time     | Symb         | Side | Price  | Qty  | Route | Broker | Account  | Туре  |
| 12:32:56 | NTNX_IPO_FWD | SS   | 28.407 | 1000 | SMAT  |        | TRDNTD11 | Short |

В окне позиции будет отображена следующая информация

| Symb         | Account  | Shares | Avacost | Realized | Unrealized | Bid    | Ask   | Type                                    |
|--------------|----------|--------|---------|----------|------------|--------|-------|-----------------------------------------|
|              | TODATD44 | 4000   | AC AC   |          | 42050.02   | 200.00 | 20.02 | .,,,,,,,,,,,,,,,,,,,,,,,,,,,,,,,,,,,,,, |
| NINX_PO      | TRONIDIT | 1000   | 16      | 0.00     | 13850.00   | 29.85  | 29.92 | Margin                                  |
| NTNX_IPO_FWD | TRDNTD11 | -1000  | 28.407  | 0.00     | -1513.00   | 29.85  | 29.92 | Short                                   |

## Инструкция по продаже акций, купленных на ІРО

Если у вас есть позиция по акциям IPO, Lockup период завершен, и Вы хотите продать акции, то Вам необходимо сделать следующее:

В окне Positions Вам необходимо найти позицию по IPO. Она обозначена как \*\*\*\*\_IPO (между тиккером и словом «IPO» используется знак «нижнее подчёркивание»). Например, позиция по купленным на IPO акциям компании LINE Corporation обозначается как «LN\_IPO».

| 🔧 Position |          |        |         |          |            |       |       |        |
|------------|----------|--------|---------|----------|------------|-------|-------|--------|
| Symb       | Account  | Shares | Avgcost | Realized | Unrealized | Bid   | Ask   | Туре   |
| LN_IPO     | TRDNTD11 | 1000   | 34.84   | 0.00     | 9730.00    | 44.57 | 44.62 | Margin |

Выберите позицию и нажмите правой кнопкой мыши по ней. В появившемся окне выберите Montage. Можно указать тиккер \*\*\*\*\_IPO акции непосредственно в окне Montage, написав его в поле для тиккера (тиккер акции и слово «IPO» разделены знаком «нижнее подчёркивание»). Параметры имеющейся позиции отобразятся в соответствующих параметрах окна Montage.

| 🛅 LN 44.5    | 51 44.56 L   | INE Corporati | on American | Depositary Sh |               |
|--------------|--------------|---------------|-------------|---------------|---------------|
| LN_IPO -     |              | 85            | PCL 43.49   | N             |               |
| Last 44.51   | 1.02 (2.3    | Vol           | 464,458     | đ.            |               |
| Lv1 44.51    | 44.56        | VWAF          | : 44.288    |               |               |
| BYX          | 44.510       | 4             | ARCA        | 44.560        | 2 .           |
| EDGA         | 44.510       | 1             | NQBX        | 44.560        | 1             |
| NQBX         | 44.510       | 1             | EDGX        | 44.560        | 1             |
| EDGX         | 44.500       | 3             | NASD        | 44.570        | 1             |
| BATS         | 44.500       | 2             | NYSE        | 44.600        | 5             |
| ARCA         | 44.500       | 1             | EDGA        | 44.640        | 1             |
| NASD         | 44.500       | 1             | BATS        | 44.650        | 1             |
| NYSE         | 44.500       | 1             | BYX         | 44.660        | 1             |
| IEX          | 43.900       | 1             |             |               |               |
| Montage/     |              |               |             |               |               |
| LN Bid:44.51 | Ask:44.56 Lo | ng:1000       |             | 🗸 🚽 🔁 Loci    | <             |
| Price        | Share        | Stop Typ      | e Trigger F | Price         | Share Max/Min |
| BUY          | S            |               | CXL         | RPL           | TMP Trigge    |

Если цена Вас устраивает, и Вы хотите продать имеющуюся акцию, необходимо ввести количество акций, выбрать тип ордера (для подачи лимитированной заявки также необходимо указание цены), указать срок действия заявки и нажать кнопку SELL. Система примет заявку и проведёт сделку.

| 🎞 LN 44.5         | 57 44.63 LIN                | IE Corporatio | n American De | epositary Share. |                    |     |  |
|-------------------|-----------------------------|---------------|---------------|------------------|--------------------|-----|--|
| LN_IPO 👻          | 44.92 - 43.8                | 5             | PCL 43.49     | N                |                    |     |  |
| Last 44.63        | 1.14 (2.6%)                 | Vol -         | 476,734       | t.               |                    |     |  |
| Lv1 44.57         | 44.63                       | VWAP:         | 44.296        |                  |                    |     |  |
| ARCA              | 44.570                      | 1             | EDGX          | 44.630           | 3                  | -   |  |
| NQBX              | 44.570                      | 1             | ARCA          | 44.630           | 2                  | -   |  |
| EDGA              | 44.570                      | 1             | NYSE          | 44.630           | 1                  |     |  |
| BYX               | 44.570                      | 1             | BATS          | 44.630           | 1                  | _   |  |
| NASD              | 44.550                      | 4             | NASD          | 44.640           | 1                  |     |  |
| VYSE              | 44.550                      | 1             | EDGA          | 44.690           | 1                  |     |  |
| EDGX              | 44.550                      | 1             | BYX           | 44.700           | 1                  |     |  |
| BATS              | 44.550                      | 1             | NQBX          | 45.250           | 1                  |     |  |
| EX                | 43.900                      | 1             |               |                  |                    |     |  |
|                   |                             |               |               |                  |                    |     |  |
| N Diatage /       | Ask: 44 EC Long             | -1000         |               |                  |                    | 1   |  |
| LIN DIU.44.01 .   | ASK.44.00 LUNG              | g. 1000       |               |                  |                    |     |  |
| Price             | Share<br>⇒1000 ÷            | Stop Type     | Trigger Pri   |                  | Share Max/M<br>CAP | fin |  |
| Route<br>MARKET - | Pref Reserve<br>Pref Displa | Expiration V  | olType Accou  | nt<br>ITD11 🔽    | I NR<br>I PO       |     |  |
|                   |                             |               |               |                  |                    |     |  |

Если платформа выдала ошибку, то есть появились надпись на жёлтом фоне над полями для выставления заявки, или сделка не прошла, то необходимо обратиться к трейдерам за поддержкой.

| E 11 44.37     | 44.63 LIN                                  | IE Corporation A | American Depo               | sitary Share      |                                |
|----------------|--------------------------------------------|------------------|-----------------------------|-------------------|--------------------------------|
| LN_IPO 👻 🕴     | 44.92 - 43.8                               | 5 PC             | L 43.49 N                   |                   |                                |
| Last 44.573    | 1.083 (2.5                                 | <li>Vol 477</li> | ,434 🛛 👗                    |                   |                                |
| Lv1 44.57      | 44.63                                      | VWAP: 44         | .296                        |                   |                                |
| NASD           | 44.570                                     | 1                | EDGX                        | 44.630            | 3 .                            |
| NQBX           | 44.570                                     | 1                | ARCA                        | 44.630            | 2                              |
| EDGA           | 44.570                                     | 1                | NQBX                        | 44.630            | 1                              |
| BYX            | 44.570                                     | 1                | NYSE                        | 44.630            | 1                              |
| ARCA           | 44.550                                     | 1                | BATS                        | 44.630            | 1                              |
| NYSE           | 44.550                                     | 1                | NASD                        | 44.640            | 1                              |
| EDGX           | 44.550                                     | 1                | EDGA                        | 44.690            | 1                              |
| BATS           | 44.550                                     | 1                | BYX                         | 44.700            | 1                              |
| IEX            | 43.900                                     | 1                |                             |                   |                                |
| Martan         |                                            |                  |                             |                   |                                |
| (Montage/      |                                            | ACO CHAT 150     | 0.11 JDO D.                 | ol <b>sol</b> u u | 1                              |
| seriu_Rej shit | 1000 EN_IPU 4                              | 4.00 ~0MAT~100   | 02.11-1FU F0 <del>.</del> ~ |                   |                                |
| Price          | Share<br>1000<br>ref Reserve<br>ref Displa | Stop Type        | Trigger Price               |                   | are Max/Min<br>CAP<br>NR<br>PO |

Когда всё сделано верно и нет никаких ограничений Ваша сделка отобразится в разделе СДЕЛКИ

| 🚰 Trades |        |      |       |      |       |        |          |        |       |
|----------|--------|------|-------|------|-------|--------|----------|--------|-------|
| Time     | Symb   | Side | Price | Qty  | Route | Broker | Account  | Туре   | Cloid |
| 15:29:53 | LN_IPO | S    | 44.67 | 1000 | SMAT  |        | TRDNTD11 | Margin |       |

В окне позиции будет отображена следующая информация

| 🔧 Position |          |        |         |          |            |       |       |        |
|------------|----------|--------|---------|----------|------------|-------|-------|--------|
| Symb       | Account  | Shares | Avgcost | Realized | Unrealized | Bid   | Ask   | Туре   |
| LN_IPO     | TRDNTD11 | 0      | 34.84   | 9830.00  | 0.00       | 44.64 | 44.67 | Margin |